# Tardy-Grade:

L'application Tardy-Grade est un projet qui vise à créer un réseau social de partage de raisons de retard entre les utilisateurs. Que ce soit pour un retard à l'école ou à un rendez-vous, les utilisateurs peuvent partager des excuses originales, drôles ou surprenantes, en fonction de leur situation et de leur humeur. Ils peuvent également voter pour ceux des autres et les commenter. Le public visé par cette application comprend les collégiens, lycéens et étudiants, qui sont souvent confrontés à des problèmes de ponctualité et qui cherchent à se divertir ou à se déculpabiliser.

# Connexion à la VM :

Une fois connecté au réseau de l'école, il faut se connecter au bureau à distance.

IP du pc : 172.16.129.51 Utilisateur : admin Mot de passe : EpsiDS65!

# **Partie 1 : Application Symfony**

À l'arrivée sur l'application Tardy-Grade, vous pouvez consulter directement les différents contenus de l'application mais sans pouvoir interagir avec.

Pour pouvoir interagir avec, vous avez la possibilité de vous inscrire afin de créer un compte ou de vous connecter Pour vous connecter à un compte admin, cliquez sur le bouton "Connexion" et entrer les valeurs suivantes :

- Email = <u>admin@admin.fr</u>
- Mot de passe = administrateur

|              | Connexion |  |
|--------------|-----------|--|
| Email        |           |  |
| Mot de passe |           |  |
|              | Sign in   |  |

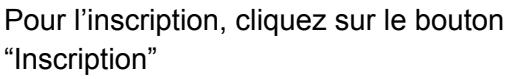

Il vous sera ensuite demandé de rentrer :

- un nom d'utilisateur
- une biographie (facultatif)
- une photo de profil (facultatif)
- un établissement (facultatif)
- un email
- un mot de passe

Une fois l'inscription faite, vous pourrez cliquer sur le bouton "Connexion" et vous connecter à votre nouveau compte en entrant le même email et mot de passe

|                   | Incription |
|-------------------|------------|
| Nom d'utilisateur |            |
| Biographie        |            |
| Photo de profil   |            |
| Etablissement     | ~          |
| Email             |            |
| Mot de passe      |            |
|                   | S'inscrire |

**Tardy Grade** 

Établissements

Inscription

Connexion

Ajouter un retard

Une fois connecté, vous pouvez créer un nouveau post en cliquant sur le bouton "Ajouter un retard"

| Titre        |            |     |  |   |
|--------------|------------|-----|--|---|
| Description  |            |     |  |   |
| Temps de re  | tard (en m | in) |  |   |
|              |            |     |  |   |
| Etablissemen | t          |     |  |   |
| Etablissemen | t          |     |  | ~ |

Il vous sera ensuite demandé d'ajouter à votre publication :

- Un titre
- une description

un ou plusieurs tags à intégrer
directement dans la description avec un
"#" devant les tags (ex: #voiture)

- un temps de retard en minutes
- L'établissement du retard

Une fois votre post fait, vous pouvez le modifier ou le supprimer en cliquant sur les boutons correspondant

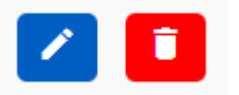

Pour les posts des autres, vous pouvez aimer n'importe quelle publication en appuyant sur le bouton coeur ou utiliser un Superlike utilisable une fois par semaine en cliquant sur le bouton étoile.

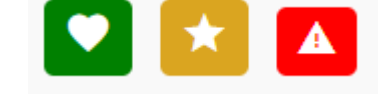

Vous pouvez aussi signaler un post qui paraît inapproprié en cliquant sur le bouton danger

Vous pouvez également commenter vos posts ou ceux des autres en cliquant sur le bouton "Commenter"

### Commenter

Il suffit alors simplement de saisir le commentaire dans le champ "Commentaire" et de valider en cliquant sur le bouton "Commenter"

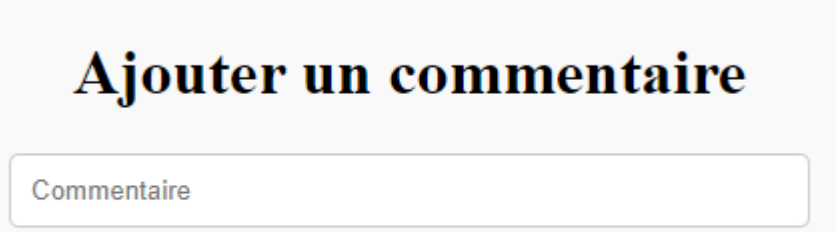

Commenter

Une fois votre commentaire fait, vous pouvez le modifier ou le supprimer avec les boutons correspondant

Vous pouvez en plus supprimer tous les commentaires faits par d'autres utilisateurs avec le même bouton de suppression.

Sur chaque post, vous pouvez cliquer sur le nom de l'utilisateur pour accéder à sa page et voir tous ses posts et ses information

vous pouvez également suivre un utilisateur en cliquant sur le bouton "Suivre"

> Depuis le menu à gauche vous pouvez accéder à la page des établissements en cliquant sur le bouton "Établissement".

Cette page montre tout les établissement enregistrés,

On peut ensuite cliquer sur un établissement pour accéder à sa page et voir tous les posts lié à cet établissement

Sur le menu de gauche vous pouvez également avoir accès à votre compte depuis lequel vous pouvez modifier vos informations de la même manière que l'inscription en cliquant sur le bouton correspondant

Vous pouvez aussi y voir tous vos posts

Établissements

Enfin, vous pouvez vous déconnecter de votre compte en cliquant sur le bouton "Déconnexion"

Déconnexion

Modifier le profil

Suivre

### API web :

Nous avons créé une API qui envoie plusieurs informations pour faire notre application WPF. Pour visualiser les méthodes de cette API vous pouvez cliquer sur le bouton "Accéder à l'API" dans la page administrateur. Cela vous amène sur le lien "http://172.16.128.51/api/doc", où vous pouvez visualiser les différentes fonctions de l'API.

## API Tardy-Grade 100 04530

| This is an awesome app!                  |        |
|------------------------------------------|--------|
| default                                  | ~      |
| POST /api/GetNombreCreationsCompte       | $\sim$ |
| POST /api/GetNombreCreationsLike         | $\sim$ |
| PO&T /api/GetNombreCreationsPost         | $\sim$ |
| POST /api/GetNombreCreationsCommentaire  | $\sim$ |
| POST /api/GetComptesPostantLePlus        | $\sim$ |
| POST /api/GetComptesCommentantLePlus     | $\sim$ |
| POST /api/GetMoyenneLikesParPosts        | $\sim$ |
| POST /api/GetMoyenneCommentairesParPosts | $\sim$ |
| POST /api/GetPostsLikeLePlus             | $\sim$ |
| POST /api/GetPostsSuperLikeLePlus        | $\sim$ |
| GET /api/doc.json                        | $\sim$ |
| Schemas                                  | ^      |
| Periode_DTO >                            |        |
| Compte_DTO >                             |        |
| Post_DTO >                               |        |

## Partie 2 : Statistiques

Nous avons créé une API en C# avec un développement en couches qui permet de récupérer et stocker les statistiques du réseau social pour une période donnée. Cette API fait appel aux méthodes de l'API Symfony pour récupérer les données.

Nous avons aussi développé une application WPF qui permet de visualiser les graphiques de toutes ces stats entre deux dates.

### **Utilisation :**

Une fois connecté sur la VM vous pouvez lancer l'application WPF en cliquant dessus (au centre du bureau)

### **"SCREEN DE L'APPLICATION"**

Vous arrivez sur la page d'accueil de l'application. Elle permet de rentrer deux dates (les heures sont optionnelles). Vous voyez aussi l'historique des statistiques rechercher.

Application WPF - Les statistiques du réseau TardyGrade

Rechercher une statistique

| 28/04/2024                    | 15 |
|-------------------------------|----|
| Heure de début : :            | v  |
| 28/04/2024                    | 15 |
| Heure de fin : 💛 :<br>Envoyer | v  |

#### Historique de recherche

| Du 01/01/2019 00:00:00 au 02/02/2023 00:00:00 |
|-----------------------------------------------|
| Du 15/04/2024 00:00:00 au 17/04/2024 00:00:00 |
| Du 15/04/2024 00:00:00 au 18/04/2024 00:00:00 |
| Du 14/04/2024 08:55:16 au 19/04/2024 08:55:16 |
| Du 14/04/2024 08:55:16 au 19/04/2024 09:55:16 |
| Du 20/04/2024 00:00:00 au 23/04/2024 00:00:00 |
| Du 14/04/2024 08:55:16 au 19/04/2024 08:55:16 |
| Du 14/04/2024 08:55:16 au 19/04/2024 09:55:16 |
| Du 01/04/2024 00:00:00 au 23/04/2024 00:00:00 |
| Du 24/04/2018 00:00:00 au 25/04/2024 00:00:00 |

Une nouvelle page s'ouvre en entrant deux dates ou en cliquant sur une statistique dans l'historique. Cette page affiche les différentes statistiques stockées entre les deux dates.

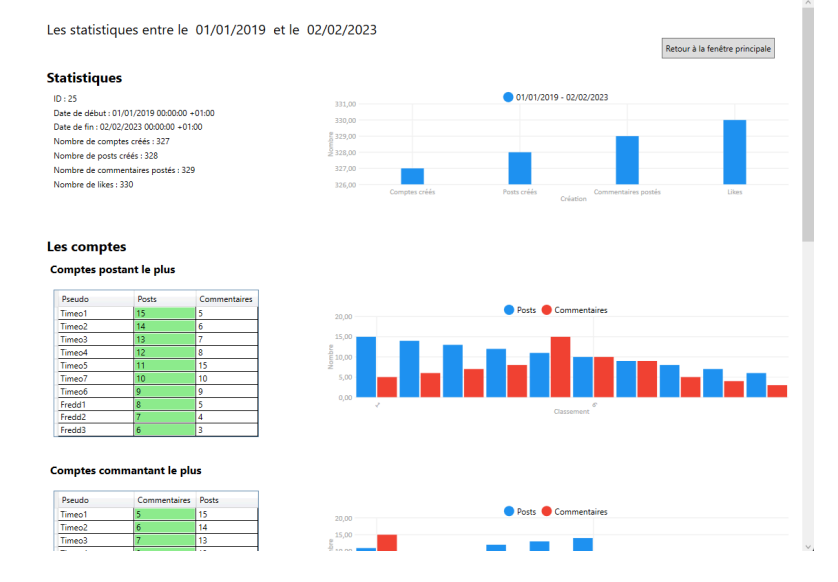

Pour avoir accès simplement à l'API web des statistiques vous pouvez aller sur l'url "http://localhost/swagger/index.html" . Vous voyez ici les deux méthodes de l'API, GetAll et GetByDates.

| ^ |
|---|
|   |
|   |
| ^ |
|   |
|   |
|   |
|   |

Information complémentaires :

Schéma de la base de données des statistiques :

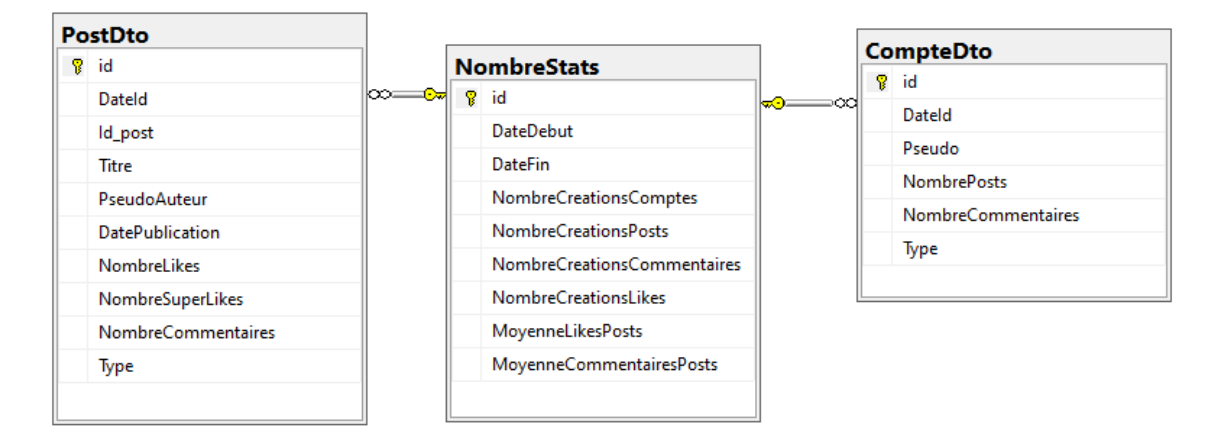